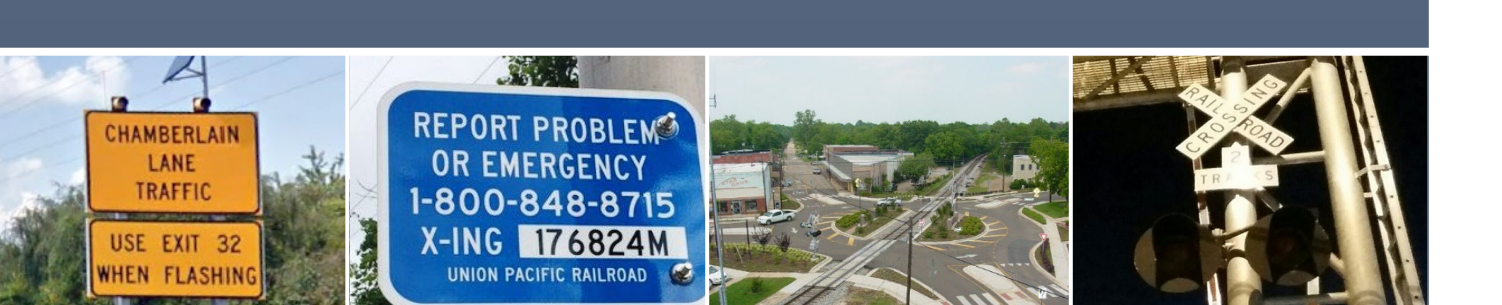

## Federal Railroad Administration Office of Railroad Safety State Action Plan (SAP) Portal User's Guide

Version 1.0 May 28, 2021

### CONTACT INFORMATION

For technical support to the SAP Portal, email RSISSPSupport@dot.gov. For questions related to the SAP Program, email Debra.Chappell@dot.gov and StateActionPlan@dot.gov

- 18%

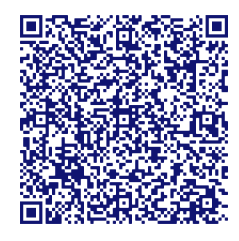

FRA

SAP

### Preface

The SAP Portal has been created to allow designated SAP points of contact (and/or their designees) to electronically submit SAPs (and implementation reports, if applicable) to FRA as required by 49 CFR 234.11. All SAPs (and implementation reports, if applicable) MUST be uploaded through this portal. FRA's State Highway-Rail Grade Crossing Action Plan (SAP) regulations can be found in section 234.11 of title 49 of the Code of Federal Regulations (49 CFR § 234.11). FRA issued these SAP regulations in a final rule that was published in the Federal Register on December 14, 2020. A copy of FRA's SAP final rule can be obtained from the Federal Register and FRA's SAP website at https://railroads.dot.gov/sap.

#### PAPERWORK REDUCTION ACT STATEMENT

Public reporting burden for this information collection is estimated to average 222 hours per response (ranging between 24 hours and 1,100 hours), including the time for reviewing instructions, searching existing data sources, gathering and maintaining the data needed, completing and reviewing the collection of information, and submitting documents to this portal. According to the Paperwork Reduction Act of 1995, a federal agency may not conduct or sponsor, and a person is not required to respond to, nor shall a person be subject to a penalty for failure to comply with, a collection of information unless it displays a currently valid OMB control number. The valid OMB control number for this information collection is 2130-0589. All responses to this collection of information are mandatory. Send comments regarding this burden estimate or any other aspect of this collection, including suggestions for reducing this burden to: Information Collection Clearance Officer, Federal Railroad Administration, Office of Railroad Safety, 1200 New Jersey Ave., S.E., Washington D.C. 20590.

Expires 03/31/2024

### SAP Portal User Guide Table of Contents

| SAP Portal Login (all States and the District of Columbia)                                  | 1  |
|---------------------------------------------------------------------------------------------|----|
| Submitting New SAP (40 States and District of Columbia)                                     | 2  |
| Submitting Updated SAP/Implementation Report (Initial 10 States per the RSIA08*)            | 6  |
| Submitting Corrected SAP                                                                    | 10 |
| FAQ #1: I hit "Save" before uploading my SAP/Implementation report. How do I submit it now? | 14 |
| FAQ #2: How do I change point of contact information for my State?                          | 17 |

\*The initial 10 States per the Rail Safety Improvement Act of 2008 (RSIA08) are Alabama, California, Florida, Georgia, Illinois, Indiana, Iowa, Louisiana, Ohio, and Texas.

Per Title 49 Code of Federal Regulations Section 234. 11, States *must* submit their plans no later than February 14, 2022.

## State Action Plan (SAP) Portal Login

1. Login with your credentials at <u>https://rrsp.fra.dot.gov/SAP/</u>

**NOTE:** The initial log-in list for this Portal consisted of members of American Association of State Highway and Transportation Official's (AASHTO's) Council on Rail Transportation. Additionally, the initial log-in list includes points of contact for the California Public Utilities Commission, Illinois Commerce Commission and the Ohio Rail Development Corporation. Changes to the log-in name and/or email address should be sent to StateActionPlan@dot.gov.

|   | FRA Railroad Portal[DOT HQ] - Sign In                                                                                                 |
|---|----------------------------------------------------------------------------------------------------|
| 1 | User name:                                                                                                    |
|   | Password:                                                                                                    |
|   | Sign In Sign me in automatically Forgot Password?                                                                                     |
|   | If you are experiencing issues logging into the site, please click here to contact an Administrator.<br>**WARNING**WARNING**WARNING** |

 Click on "Submit Your SAP" button on the main page or click on "My Submission(s)" to submit an SAP or implementation report. If you click on "My Submission(s)", please click on "Add new item" as well.

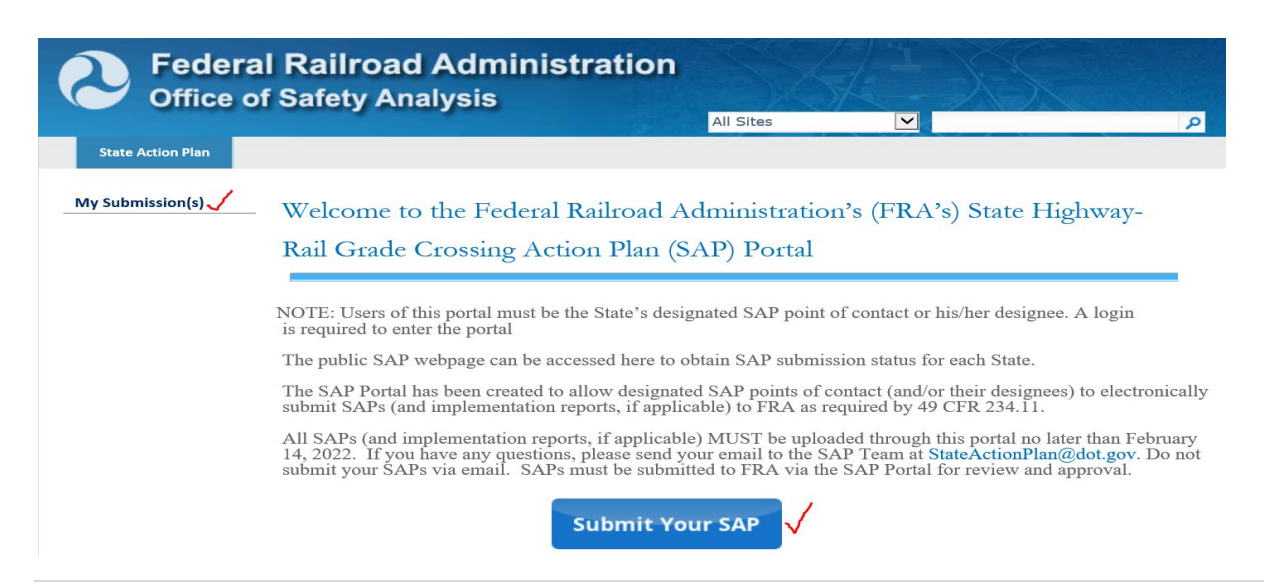

### Submitting New SAP (40 States and the District of Columbia)

 Complete all required fields below before attaching document(s). Note: Do not click on "Save" until you've uploaded your SAP document(s) and all required fields are completed.

**Note:** For the question, **"Is this a stand-alone SAP?"** select "No" if the SAP was developed by modifying an existing report. Select "Yes" if the SAP was created for the primary purpose of complying with FRA's SAP regulations.

Note: For "SAP Classification", please select "New SAP (40 States & District of Columbia)."

| SAPList -                                                    | New Item                     |                 |                     |                                                                        |                  |                    |                      | □ × |  |
|--------------------------------------------------------------|------------------------------|-----------------|---------------------|------------------------------------------------------------------------|------------------|--------------------|----------------------|-----|--|
| _                                                            |                              |                 |                     |                                                                        |                  |                    |                      |     |  |
| Edit<br>Save Cance                                           | el Paste                     | ABC<br>Spelling |                     |                                                                        |                  |                    |                      |     |  |
| Commit                                                       | Clipboard                    | Spelling        |                     |                                                                        |                  |                    |                      |     |  |
| State (                                                      | Code 🖌 🛛 Nan                 | ne              | SAP Plan Type       | Submissio                                                              | on Type          | Туре               | Modified By          | ~   |  |
| There are no it                                              | ems to show in this view     | v of the "SAF   | PAttachments" docur | nent library. To add                                                   | a new item, clie | ck "New" or "Uploa | ad".                 |     |  |
| ♣ Add docu<br>Please co                                      | ment<br>mplete all requ      | ired fiel       | ds below bef        | ore attaching                                                          | j SAP doc        | ument(s) a         | bove.                |     |  |
| Name *                                                       |                              |                 |                     |                                                                        |                  |                    |                      |     |  |
| Name                                                         |                              |                 |                     | (First & Last)                                                         |                  |                    |                      |     |  |
| Job Title/Pos                                                | ition *                      |                 |                     |                                                                        |                  |                    |                      |     |  |
| Mailing Stree                                                | et Address *                 |                 |                     |                                                                        |                  |                    |                      |     |  |
|                                                              |                              |                 |                     | This field has a r                                                     | maximum cha      | aracter of 255     |                      |     |  |
| City *                                                       |                              |                 |                     |                                                                        |                  |                    |                      |     |  |
| State *                                                      |                              |                 |                     |                                                                        |                  |                    |                      |     |  |
| ZIP Code *                                                   |                              |                 |                     |                                                                        |                  |                    |                      |     |  |
| Daytime Pho                                                  | ne *                         |                 |                     | Phone Format: :                                                        | 007-X007-X0007   |                    |                      |     |  |
| Email Addres                                                 | is *                         |                 |                     |                                                                        |                  |                    |                      |     |  |
| Additional POC *                                             |                              | ~               |                     |                                                                        |                  |                    |                      |     |  |
| State Submit                                                 | ting Plan *                  |                 |                     |                                                                        | ~                |                    |                      |     |  |
| State Code *                                                 |                              |                 |                     |                                                                        |                  |                    |                      |     |  |
|                                                              |                              |                 |                     | Enter your state's 2-digit postal abbreviation. Example Virginia is VA |                  |                    |                      |     |  |
| Is this a stand                                              | Is this a stand-alone SAP? * |                 |                     |                                                                        |                  |                    |                      |     |  |
| Is this SAP a part of another plan to be submitted to DOT? * |                              |                 |                     |                                                                        |                  |                    |                      |     |  |
| SAP Classification *                                         |                              |                 |                     |                                                                        | ~                |                    |                      |     |  |
| Comments                                                     |                              |                 |                     | A AL B Z                                                               | . ∏ I ≣ ≣        |                    | 請 信   <u>A</u> 📎 🛏 🧃 |     |  |
|                                                              |                              |                 |                     |                                                                        |                  |                    |                      | ~   |  |
|                                                              |                              |                 |                     |                                                                        |                  |                    |                      | ~   |  |
|                                                              |                              |                 |                     |                                                                        | 5                | Save               | Cancel               |     |  |

2. Attaching SAP Document(s): To upload document(s), click on "Add document". A popup window will appear as shown in the screenshot below. Click on "Browse" to choose file from your local computer and click "OK" when done.

| SAPList - New Item                           |                                                                                  |
|----------------------------------------------|----------------------------------------------------------------------------------|
| Edit<br>Edit<br>Save Cancel Paste Copy Sp    | elling                                                                           |
| Commit Clipboard Sp                          |                                                                                  |
| State Code V Name                            | SAP Plan Type Submission Type Type Modified By                                   |
| There are no items to show in this view of t | e "SAPAttachments" document library. To add a new item, click "New" or "Upload". |
| Add document                                 |                                                                                  |
|                                              |                                                                                  |
|                                              |                                                                                  |
| Please complete all required                 | I fields below before attaching SAP document(s) above.                           |
| Upload Docume                                | nt 🗆 🗶 📃 🔤                                                                       |
| Name *<br>Upload Document                    | Name                                                                             |
| Iob Title/Posit Browse to the document       | Pou Browse                                                                       |
| Mailing Street                               | Upload Multiple Files                                                            |
| Maning ou cer                                | Add as a new version to existing files                                           |
| City *                                       |                                                                                  |
| State * Version Comments                     | Version Comments:                                                                |
| ZIP Code * Type comments describing          | g what                                                                           |
| Davtime Phon                                 |                                                                                  |
|                                              |                                                                                  |
| Email Address                                |                                                                                  |
| Additional PO                                | OK Coord                                                                         |
| State Submitti                               | UK Cancel                                                                        |
| State Code *                                 |                                                                                  |
|                                              | Enter your state's 2-digit postal abbreviation. Example Virginia is VA           |

3. After uploading the SAP documents, enter required information and click "Check In" either on the top left corner or below the form as shown in the screenshot below.

| SAPAttachments - Demo1                                                     | .docx 🗆 🛪                                                                                                    |
|----------------------------------------------------------------------------|----------------------------------------------------------------------------------------------------|
| Edit                                                                       |                                                                                                    |
| Check Cancel Paste Cut                                                     | Delete<br>Item                                                                                                    |
| Commit Clipboard                                                           | Actions                                                                                                    |
| The document was uploaded succe<br>fields are filled out. The file will no | essfully and is checked out to you. Check that the fields below are correct and that all required<br>t be accessible to other users until you check in. |
| State Code *                                                               |                                                                                                    |
| SAP Plan Type *                                                            | ✓                                                                                                    |
| Submission Type *                                                          | The "FRA Reviewer's Attachment" option is for FRA use only                                                                                              |
| Name *                                                                     | Demo1 .docx                                                                                                    |
| Description                                                                |                                                                                                    |
| Comments                                                                   |                                                                                                    |
| Version:<br>Created at<br>Last modified at                                 | Check In Cancel                                                                                                    |

**Note:** For multiple SAP document(s) repeat steps 2 and 3 by uploading each document individually and completing the pop-up form shown above for each document.

4. After all SAP documents have been uploaded, click "Save" at the bottom of the form to submit to FRA. See screenshot below.

| SAPList - N       | lew Item              |                          |                                                                        |           | ⊟ ×                  |  |  |  |
|-------------------|-----------------------|--------------------------|------------------------------------------------------------------------|-----------|----------------------|--|--|--|
|                   |                       |                          |                                                                        |           |                      |  |  |  |
| Edit              |                       |                          |                                                                        |           |                      |  |  |  |
| Save Cancel       | Paste                 | ABC<br>Spelling          |                                                                        |           |                      |  |  |  |
| Commit            | Clipboard             | Spelling                 |                                                                        |           |                      |  |  |  |
| State Cod         | e Name                | SAP Plan Typ             | e Submission Type                                                      | Туре      | Modified By          |  |  |  |
| FL                | Demo2                 | New SAP                  | Submitter's Attachment                                                 | <b>W</b>  | -                    |  |  |  |
| Add docume        | ent                   |                          |                                                                        |           |                      |  |  |  |
|                   |                       |                          |                                                                        |           |                      |  |  |  |
|                   | nloto all roqui       | red fields below bet     | ioro attaching CAD docum                                               | ant(c) a  | howo                 |  |  |  |
| Please com        | ipiete an requi       | red fields below bei     | ore attaching SAP docum                                                | enc(s) a  | bove.                |  |  |  |
| Name *            |                       |                          | John Matthews                                                          |           |                      |  |  |  |
|                   |                       |                          | (First & Last)                                                         |           |                      |  |  |  |
| Job Title/Positi  | ion *                 |                          | Program Manager                                                        |           |                      |  |  |  |
| Mailing Street    | Address *             |                          | 123 Street                                                             |           |                      |  |  |  |
| City *            |                       |                          | This field has a maximum charact                                       | er of 255 |                      |  |  |  |
| City *            |                       |                          | Newport                                                                |           |                      |  |  |  |
| State *           |                       |                          | Florida                                                                |           |                      |  |  |  |
| ZIP Code *        |                       |                          | 20202                                                                  |           |                      |  |  |  |
| Daytime Phone *   |                       | 202-200-1234             |                                                                        |           |                      |  |  |  |
| Email Address     | *                     |                          | test@test.com                                                          |           |                      |  |  |  |
| Additional POC    | *                     |                          | No                                                                     |           |                      |  |  |  |
| State Submittir   | -<br>nα Dian <b>*</b> |                          | Florida V                                                              |           |                      |  |  |  |
| State Code *      |                       |                          |                                                                        |           |                      |  |  |  |
| State Code        |                       |                          | Enter your state's 2-digit postal abbreviation. Example Virginia is VA |           |                      |  |  |  |
| Is this a stand-a | alone SAP? *          |                          | Yes 🗸                                                                  |           |                      |  |  |  |
| Is this SAP a pa  | art of another plan t | o be submitted to DOT? * | No 🗸                                                                   |           |                      |  |  |  |
| SAP Classificati  | ion *                 |                          | New SAP (40 States & District of                                       | Columbia) | ~                    |  |  |  |
| Comments          |                       |                          |                                                                        |           |                      |  |  |  |
|                   |                       |                          |                                                                        |           | 靠 律   <u>A</u> 🖄 M 🕫 |  |  |  |
|                   |                       |                          |                                                                        |           | ~                    |  |  |  |
|                   |                       |                          |                                                                        |           |                      |  |  |  |
|                   |                       |                          |                                                                        |           | $\sim$               |  |  |  |
|                   |                       |                          | _                                                                      |           |                      |  |  |  |
|                   |                       |                          | Save                                                                   |           | Cancel               |  |  |  |

**NOTE:** Once form is submitted, an automatic confirmation email will be sent to the individual's email address on file confirming successful submission and FRA will be notified automatically.

# Submitting Updated SAP/Implementation Report (Initial 10 States per the RSIA08)

 Complete all required fields below before attaching document(s). Note: Do not click on "Save" until you've uploaded your SAP document(s) and all required fields are completed.

**Note:** For the question, **"Is this a stand-alone SAP?"** select "No" if the SAP was developed by modifying an existing report/document other than the FRA-approved highway-rail grade crossing action plan previously submitted by your State. Select "Yes" if the SAP was developed by modifying the FRA-approved highway-rail grade action plan previously submitted by your State.

**Note:** For **"SAP Classification,"** please select "Updated SAP/Implementation (10 States per RSIA08)".

| SAPList - New Item                                           |                            |                                                                        | □ ×                  |  |  |  |  |
|--------------------------------------------------------------|----------------------------|------------------------------------------------------------------------|----------------------|--|--|--|--|
|                                                              |                            |                                                                        |                      |  |  |  |  |
| Edit                                                         |                            |                                                                        |                      |  |  |  |  |
| Save Cancel Paste                                            |                            |                                                                        |                      |  |  |  |  |
|                                                              |                            |                                                                        |                      |  |  |  |  |
| Commit Clipboard Spelling                                    |                            |                                                                        | Distanting and the   |  |  |  |  |
| State Code Y Name SAP Plan                                   | ype Submissio              | iype iype                                                              |                      |  |  |  |  |
| There are no items to show in this view of the "SAPAttachmen | document library. To add a | new item, click "New" or "Uploa                                        | ad .                 |  |  |  |  |
| Add document                                                 |                            |                                                                        |                      |  |  |  |  |
|                                                              |                            |                                                                        |                      |  |  |  |  |
| Please complete all required fields belo                     | v before attaching         | SAP document(s) a                                                      | bove.                |  |  |  |  |
| • • • • • • • • • • • • • • • • • • • •                      |                            |                                                                        |                      |  |  |  |  |
| Name *                                                       |                            |                                                                        |                      |  |  |  |  |
|                                                              | (First & Last)             |                                                                        |                      |  |  |  |  |
| Job Title/Position *                                         |                            |                                                                        |                      |  |  |  |  |
| Mailing Street Address *                                     |                            |                                                                        |                      |  |  |  |  |
| Cite *                                                       | This field has a n         | naximum character of 255                                               |                      |  |  |  |  |
|                                                              |                            |                                                                        |                      |  |  |  |  |
| State *                                                      |                            |                                                                        |                      |  |  |  |  |
| ZIP Code *                                                   |                            |                                                                        |                      |  |  |  |  |
| Daytime Phone *                                              | Phone Format: y            | ~~~~~~                                                                 |                      |  |  |  |  |
| Email Address *                                              | Filone Format.             | ~~~~~                                                                  |                      |  |  |  |  |
| Additional POC *                                             |                            |                                                                        |                      |  |  |  |  |
| State Submitting Plan *                                      |                            | $\checkmark$                                                           |                      |  |  |  |  |
| State Code *                                                 |                            |                                                                        |                      |  |  |  |  |
|                                                              | Enter your state           | Enter your state's 2-digit postal abbreviation. Example Virginia is VA |                      |  |  |  |  |
| Is this a stand-alone SAP? *                                 | ~                          |                                                                        |                      |  |  |  |  |
| Is this SAP a part of another plan to be submitted to D      | • * ?TC                    |                                                                        |                      |  |  |  |  |
| SAP Classification *                                         |                            |                                                                        |                      |  |  |  |  |
| Comments                                                     |                            |                                                                        |                      |  |  |  |  |
|                                                              | A All B Z                  |                                                                        | 課 課   <u>A</u> 🖄 M 💷 |  |  |  |  |
|                                                              |                            |                                                                        | ~                    |  |  |  |  |
|                                                              |                            |                                                                        |                      |  |  |  |  |
|                                                              |                            |                                                                        | $\sim$               |  |  |  |  |
|                                                              |                            |                                                                        |                      |  |  |  |  |
|                                                              |                            | Save                                                                   | Cancel               |  |  |  |  |

2. Attaching SAP Document(s): To upload document(s), click on "Add document". A popup window will appear as shown in the screenshot below. Click on "Browse" to choose file from your local computer and click "OK" when done.

| SAPList - New Item                         |                                                                                     |
|--------------------------------------------|-------------------------------------------------------------------------------------|
|                                            |                                                                                     |
| Edit                                       |                                                                                     |
| Save Cancel Paste                          | ABC<br>Spelling                                                                     |
| Commit Clipboard S                         |                                                                                     |
| State Code V Name                          | SAP Plan Type Submission Type Type Modified By                                      |
| There are no items to show in this view of | f the "SAPAttachments" document library. To add a new item, dick "New" or "Unload". |
|                                            |                                                                                     |
| Add document                               |                                                                                     |
|                                            |                                                                                     |
| Please complete all require                | ed fields below before attaching SAP document(s) above.                             |
|                                            |                                                                                     |
| Name *                                     | ent                                                                                 |
| Upload Document                            | Name:                                                                               |
| Job Title/Posit<br>intend to upload.       | Browse                                                                              |
| Mailing Street                             | Upload Multiple Files                                                               |
|                                            | ✓ Add as a new version to existing files                                            |
| City *                                     |                                                                                     |
| State * Version Comments                   | Version Comments:                                                                   |
| ZIP Code * Type comments describ           | sion.                                                                               |
| Daytime Phon                               |                                                                                     |
|                                            |                                                                                     |
| Email Address                              |                                                                                     |
| Additional PO                              | OK                                                                                  |
| State Submitti                             | Canter                                                                              |
| State Code *                               |                                                                                     |
|                                            | Enter your state's 2-digit postal abbreviation. Example Virginia is VA              |

3. After uploading the SAP documents, enter required information and click "Check In" either on the top left corner or below the form as shown in the screenshot below.

| SAPAttachments -                                    | Demo1.docx                                       | □ ×                                                                                                    |
|-----------------------------------------------------|--------------------------------------------------|----------------------------------------------------------------------------------------------------|
| Edit                                                | _                                                |                                                                                                    |
| Check Cancel Paste                                  | Cut<br>Copy                                      |                                                                                                    |
| Commit Clipbo                                       | oard Actions                                     |                                                                                                    |
| The document was uplo<br>fields are filled out. The | aded successfully and<br>file will not be access | d is checked out to you. Check that the fields below are correct and that all required sible to other users until you check in. |
| State Code *                                        |                                                  |                                                                                                    |
| SAP Plan Type *                                     |                                                  | ✓                                                                                                    |
| Submission Type *                                   | <br>The "F                                       | RA Reviewer's Attachment" option is for FRA use only                                                                            |
| Name *                                              | Demo                                             | 1 .docx                                                                                                    |
| Description                                         |                                                  |                                                                                                    |
| Comments                                            |                                                  |                                                                                                    |
| Version:<br>Created at<br>Last modified at          |                                                  | Check In Cancel                                                                                                    |

**Note:** For multiple SAP document(s) and/or the implementation report, repeat steps 2 and 3 by uploading each document individually and completing the pop-up form shown above for each document.

4. After all SAP documents and the implementation report have been uploaded, click "Save" at the bottom of the form to submit to FRA. See screenshot below.

| SAPList - Sue Doe                                                            |                                                                              |  |  |  |  |  |
|------------------------------------------------------------------------------|------------------------------------------------------------------------------|--|--|--|--|--|
|                                                                              |                                                                              |  |  |  |  |  |
| Edit                                                                         |                                                                              |  |  |  |  |  |
| Save Cancel Paste Copy Spelling                                              |                                                                              |  |  |  |  |  |
| Commit Clipboard Spelling                                                    |                                                                              |  |  |  |  |  |
| Name *                                                                       | Sue Doe                                                                      |  |  |  |  |  |
|                                                                              | (First & Last)                                                               |  |  |  |  |  |
| Job Title/Position *                                                         | Transportation Specialist                                                    |  |  |  |  |  |
| Mailing Street Address *                                                     | 123 Pecan Lane<br>This field has a maximum character of 255                  |  |  |  |  |  |
| City *                                                                       | Trenton                                                                      |  |  |  |  |  |
| State *                                                                      | Florida                                                                      |  |  |  |  |  |
| ZIP Code *                                                                   | 07303                                                                        |  |  |  |  |  |
| Daytime Phone *                                                              | 609-123-4567<br>Phone Format: xxx-xxx-xxxx                                   |  |  |  |  |  |
| Email Address *                                                              | sue.doe@fl.state.us                                                          |  |  |  |  |  |
| Additional POC *                                                             | No V                                                                         |  |  |  |  |  |
| State Submitting Plan *                                                      | Florida                                                                      |  |  |  |  |  |
| State Code *                                                                 | FL<br>Enter your state's 2-digit postal abbreviation. Example Virginia is VA |  |  |  |  |  |
| Is this a stand-alone SAP? *                                                 | No V                                                                         |  |  |  |  |  |
| Is this SAP a part of another plan to be submitted to DOT? $\ensuremath{^*}$ | Yes 🗸                                                                        |  |  |  |  |  |
| If Yes, please provide the name of the DOT plan                              |                                                                              |  |  |  |  |  |
| Where is the SAP located within the document?                                |                                                                              |  |  |  |  |  |
|                                                                              | provide specific chapter, page, or appendix                                  |  |  |  |  |  |
|                                                                              | Updated SAP/Implementation (10 States, per RSIA08)                           |  |  |  |  |  |
| Comments                                                                     | A AT B Z U I 美美国 注注注注注注 A M M M                                              |  |  |  |  |  |
|                                                                              |                                                                              |  |  |  |  |  |
|                                                                              | $\sim$                                                                       |  |  |  |  |  |
|                                                                              | $\sim$                                                                       |  |  |  |  |  |
|                                                                              |                                                                              |  |  |  |  |  |
|                                                                              | -                                                                            |  |  |  |  |  |
| Version:                                                                     | Save Cancel                                                                  |  |  |  |  |  |

**NOTE:** Once form is submitted, an automatic confirmation email will be sent to the individual's email address on file confirming successful submission and FRA will be notified automatically.

### Submitting Corrected SAP

FRA will notify the State via email if the State Action Plan needs to be corrected. Follow the steps below if you need to submit a corrected SAP.

**Note:** Do not create a new submission for a corrected SAP.

- 1. Login in to the FRA Railroad Portal at <a href="https://rrsp.fra.dot.gov/SAP/">https://rrsp.fra.dot.gov/SAP/</a>
- 2. After successful login, click on "My Submission(s)". See screenshot below.

| Peder<br>Office                                                                                                    | ral Railroad Administration<br>of Safety Analysis                                                                       | م |  |  |  |
|----------------------------------------------------------------------------------------------------|----------------------------------------------------------------------------------------------------|---|--|--|--|
| State Action Plan                                                                                                    |                                                                                                    |   |  |  |  |
| <mark>My Submission(s)</mark><br>Florida SAP                                                                                       | Welcome to the Federal Railroad Administration's (FRA's) State Highway-<br>Rail Grade Crossing Action Plan (SAP) Portal |   |  |  |  |
| NOTE: Users of this portal must be the State's designated SAP point of contact or his/her designed is required to enter the portal |                                                                                                    |   |  |  |  |
|                                                                                                    | The moon one we may et all be all experience of through one submission status for PACE MAP                              |   |  |  |  |

3. Click on user name (e.g. Sue Doe) under "Name" as shown in the screenshot below.

| Feder<br>Office   | ral Railro          | oad Adm                      | inistration            |         |         |          |               |                     |         |
|-------------------|---------------------|------------------------------|------------------------|---------|---------|----------|---------------|---------------------|---------|
| Gilless           | on oranory          | , and your                   |                        | All Sit | es      |          | <b>×</b>      |                     | ۶       |
| State Action Plan |                     |                              |                        |         |         |          |               |                     |         |
| My Submission(s)  | SAPList ► FL        | View 👻                       |                        |         |         |          |               |                     |         |
| Florida SAP       | Name                | Job Title/Position           | Mailing Street Address | City    | State   | ZIP Code | Daytime Phone | Email Address       | Additic |
|                   | Sue<br>Doe<br>E New | Transportation<br>Specialist | 123 Pecan Lane         | Trenton | Florida | 07303    | 609-123-4567  | sue.doe@fl.state.us | No      |
|                   | 🕈 Add new it        | tem                          |                        |         |         |          |               |                     |         |

| 4.  | The form | og lliw | au-a    | Simply | / click on | "Add document" |
|-----|----------|---------|---------|--------|------------|----------------|
| ••• |          |         | P . P . | •      |            |                |

| SAP              | vList    | - Sue Doe            |             |                  |                                            | □ ×     |  |
|------------------|----------|----------------------|-------------|------------------|--------------------------------------------|---------|--|
|                  | } 🙎      | Version History      | 👾 Alert N   | /le              |                                            |         |  |
| Edit             | -390<br> | Manage Permissions   | Workt       | lows             |                                            |         |  |
| TOCT I           |          | Manage               | Action      | 5                |                                            |         |  |
|                  | Edit     | State Code           | Name        | SAP Plan Type    | Submission Type Com                        | ments   |  |
|                  |          | FL                   | 3 🔡 NEW     | Corrected SAP    | Submitter's Attachment                     |         |  |
| <mark>⊕</mark> A | dd do    | cument.              |             |                  |                                            |         |  |
| Nam              | e        |                      |             |                  | Sue Doe                                    |         |  |
| L dor            | Title/P  | osition              |             |                  | Transportation Specialist                  |         |  |
| Maili            | ing Str  | eet Address          |             |                  | 123 Pecan Lane                             |         |  |
| City             |          |                      |             |                  | Trenton                                    |         |  |
| State            | 2        |                      |             |                  | Florida                                    |         |  |
| ZIP C            | ode      |                      |             |                  | 07303                                      |         |  |
| Dayt             | ime Pl   | none                 |             |                  | 609-123-4567                               |         |  |
| Emai             | il Addr  | ess                  |             |                  | sue.doe@fl.state.us                        |         |  |
| Addi             | tional   | POC                  |             |                  | No                                         |         |  |
| 2nd I            | POC Jo   | b Title/Position     |             |                  |                                            |         |  |
| 2nd I            | POC N    | 1ailing Street Addre | ss          |                  |                                            |         |  |
| 2nd I            | POC C    | ity                  |             |                  |                                            |         |  |
| 2nd I            | POC St   | tate                 |             |                  |                                            |         |  |
| 2nd I            | POC Zi   | p Code               |             |                  |                                            |         |  |
| 2nd I            | POC EI   | mail Address         |             |                  |                                            |         |  |
| 2nd I            | POC P    | hone#                |             |                  |                                            |         |  |
| State            | Subn     | nitting Plan         |             |                  | Florida                                    |         |  |
| State            | e Code   |                      |             |                  | FL                                         |         |  |
| Is thi           | is a sta | ind-alone SAP?       |             |                  | No                                         |         |  |
| Is thi           | is SAP   | a part of another pl | an to be si | ubmitted to DOT? | Yes                                        |         |  |
| If Yes           | s, plea  | se provide the nam   | e of the D  | OT plan          |                                            |         |  |
| Whe              | re is tl | ne SAP located with  | in the doc  | ument?           |                                            |         |  |
| SAP              | Classif  | ication              |             |                  | Updated SAP/Implementation (10 per RSIA08) | States, |  |
| Assig            | gnedTo   | 0                    |             |                  | Unassigned                                 |         |  |
| FRA              | Reviev   | v Status             |             |                  | Not Processed                              | ~       |  |

5. The upload document window will pop-up. Upload your corrected SAP from your local computer and click "Ok". Note: Please use a name for the corrected SAP that is somewhat different from the name for the original SAP. For example, please consider adding a date after the end of the name of the original SAP.

| Upload Document                                                                   |                                                                                    | □ ×               |
|-----------------------------------------------------------------------------------|------------------------------------------------------------------------------------|-------------------|
| Upload Document<br>Browse to the document you<br>intend to upload.                | Name:<br>Browse<br>Upload Multiple Files<br>Add as a new version to existing files |                   |
| Version Comments<br>Type comments describing what<br>has changed in this version. | Version Comments:                                                                  | $\langle \rangle$ |
|                                                                                   | OK Cancel                                                                          |                   |

6. After SAP document(s) is uploaded, enter required information as indicated in the screenshot below. Select "Corrected SAP" for the "SAP Plan Type" then click "Check In" either on the top left corner or below the form as shown below.

| SAPAttachments - Corrected SAP Demo.docx                       |                                                                                                    |                 |  |  |
|----------------------------------------------------------------|----------------------------------------------------------------------------------------------------|-----------------|--|--|
| Edit                                                           |                                                                                                    |                 |  |  |
| Check Cancel Commit Clipboard                                  | Copy Delete<br>Item                                                                                                    |                 |  |  |
| (i) The document was uploade<br>file will not be accessible to | ed successfully and is checked out to you. Check that the fields below are correct and that all required fields are<br>other users until you check in. | filled out. The |  |  |
| State Code *                                                   | FL                                                                                                    |                 |  |  |
| SAP Plan Type *                                                | Corrected SAP                                                                                                    |                 |  |  |
| Submission Type *                                              | Submitter's Attachment  The "FRA Reviewer's Attachment" option is for FRA use only                                                                     |                 |  |  |
| Name *                                                         | Corrected SAP Demo .docx                                                                                                    |                 |  |  |
| Description                                                    |                                                                                                    |                 |  |  |
| Comments                                                       |                                                                                                    |                 |  |  |
| Version: (<br>Created at                                       | Check In Ca                                                                                                    | incel           |  |  |

7. Simply close the form after uploading the SAP document(s).

| SAPList -                                       | - Sue Doe            |                          | ſ                                                  |
|-------------------------------------------------|----------------------|--------------------------|----------------------------------------------------|
|                                                 |                      |                          |                                                    |
| View                                            | Varsion History      | (a) Alert Me             |                                                    |
|                                                 | Manage Permissions   | Workflows                |                                                    |
| Edit<br>Item 🗙 r                                | Delete Item          |                          |                                                    |
| N                                               | /lanage              | Actions                  |                                                    |
| Add doo                                         | ument                |                          |                                                    |
|                                                 |                      |                          |                                                    |
| Name                                            |                      |                          | Sue Doe                                            |
| Ioh Title/Do                                    | sition               |                          | Transportation Specialist                          |
| Mailing Stre                                    | pot Addross          |                          | 123 Decan Lane                                     |
| City                                            |                      |                          | Trenton                                            |
| State                                           |                      |                          | Florida                                            |
| 7IP Code                                        |                      |                          | 07303                                              |
| Davtime Ph                                      | one                  |                          | 609-123-4567                                       |
| Email Addre                                     | P55                  |                          | sue.doe@fl.state.us                                |
| Additional F                                    | POC                  |                          | No                                                 |
| 2nd POC Jo                                      | b Title/Position     |                          |                                                    |
| 2nd POC Ma                                      | ailing Street Addre  | 55                       |                                                    |
| 2nd POC Cit                                     | ty                   |                          |                                                    |
| 2nd POC Sta                                     | ate                  |                          |                                                    |
| 2nd POC Zip                                     | p Code               |                          |                                                    |
| 2nd POC En                                      | nail Address         |                          |                                                    |
| 2nd POC Ph                                      | ione#                |                          |                                                    |
| State Subm                                      | itting Plan          |                          | Florida                                            |
| State Code                                      |                      |                          | FL                                                 |
| Is this a star                                  | nd-alone SAP?        |                          | No                                                 |
| Is this SAP a                                   | a part of another pl | an to be submitted to DO | DT? Yes                                            |
| If Yes, please provide the name of the DOT plan |                      | e of the DOT plan        |                                                    |
| Where is th                                     | e SAP located with   | in the document?         |                                                    |
| SAP Classification                              |                      |                          | Updated SAP/Implementation (10 States, per RSIA08) |
| Comments                                        |                      |                          |                                                    |
| Content Type                                    |                      |                          |                                                    |
| Version:<br>Created at                          |                      |                          | Close                                              |

**NOTE:** Once the corrected SAP is submitted, an automatic confirmation email will be sent to the individual's email address on file confirming successful submission and FRA will be notified automatically of the corrected SAP submission.

### FAQ #1: I hit "Save" before uploading my SAP/implementation report. How do I submit it now?

If the form was completed and user clicked on "Save" on the main form before attaching their SAP document(s), follow the instructions below.

1. Click on user name (e.g. John Matthews) under "Name" as shown in the screenshot below.

| <b>Fede</b><br>Office | ral Railro<br>of Safety A | ad Admir<br>Analysis | nistration             |           | 1       |          | XS            |               |      |
|-----------------------|---------------------------|----------------------|------------------------|-----------|---------|----------|---------------|---------------|------|
| State Action Plan     |                           |                      |                        | All Sites |         | ~        |               |               | Q    |
| My Submission(s)      | SAPList ► My St           | ubmission(s) –       |                        |           |         |          |               |               |      |
| Florida SAP           | Name                      | Job Title/Position   | Mailing Street Address | City      | State   | ZIP Code | Daytime Phone | Email Address | Addi |
|                       | John<br>Matthews          | Program Manager      | 123 Street             | Newport   | Florida | 20202    | 202-200-1234  | test@test.com | No   |
|                       | 🕈 Add new item            | 1                    |                        |           |         |          |               |               |      |

2. The form will pop-up. Simply click on "Add document" as shown in the screenshot below to add/upload SAP document(s).

|                  | SAPList - John Matthew                            | vs                       |                                                          | × |
|------------------|---------------------------------------------------|--------------------------|----------------------------------------------------------|---|
|                  |                                                   |                          |                                                          |   |
| rol Doiles       | View                                              |                          |                                                          |   |
| ral Rallro       | Version History                                   | 🙊 Alert Me               |                                                          |   |
| of Safety        | Edit Manage Permissions                           | 🥙 Workflows              |                                                          |   |
|                  | Item X Delete Item                                |                          |                                                          |   |
|                  | Manage                                            | Actions                  |                                                          |   |
|                  | Edit State Code                                   | Name SAP F               | lan Type Submission Type Comments                        | ^ |
| SAPList ► My S   | There are no items to show in this v<br>"Upload". | view of the "SAPAttachme | its" document library. To add a new item, click "New" or |   |
| Name             | Add document                                      |                          |                                                          |   |
| John<br>Matthews | B Add document                                    |                          |                                                          |   |
| Add new iter     | Name                                              |                          | John Matthews                                            |   |
|                  | Job Title/Position                                |                          | Program Manager                                          |   |
|                  | Mailing Street Address                            |                          | 123 Street                                               |   |
|                  | City                                              |                          | Newport                                                  |   |
|                  | State                                             |                          | Florida                                                  |   |
|                  | ZIP Code                                          |                          | 20202                                                    |   |
|                  | Daytime Phone                                     |                          | 202-200-1234                                             |   |
|                  | Email Address                                     |                          | test@test.com                                            |   |
|                  | Additional POC                                    |                          | No                                                       |   |
|                  | 2nd POC Job Title/Position                        |                          |                                                          |   |
|                  | 2nd POC Mailing Street Addres                     | 55                       |                                                          |   |
|                  | 2nd POC City                                      |                          |                                                          |   |
|                  | 2nd POC State                                     |                          |                                                          |   |
|                  | 2nd POC Zip Code                                  |                          |                                                          |   |
|                  | 2nd POC Email Address                             |                          |                                                          |   |
|                  | 2nd POC Phone#                                    |                          |                                                          |   |
|                  | State Submitting Plan                             |                          | Florida                                                  |   |
|                  | State Code                                        |                          | FL                                                       |   |
|                  | Is this a stand-alone SAP?                        |                          | Yes                                                      |   |
|                  | Is this SAP a part of another pl                  | an to be submitted to    | DOT? No                                                  |   |
|                  | If Yes, please provide the name                   | e of the DOT plan        |                                                          |   |
|                  | Where is the SAP located with                     | in the document?         |                                                          |   |
|                  | SAP Classification                                |                          | New SAP (40 States & District of Columbia)               |   |
|                  | AssignedTo                                        |                          | Unassigned                                               |   |
|                  | FRA Review Status                                 |                          | Not Processed                                            | ~ |

3. A pop-up window will appear as shown in the screenshot below. Click on "Browse" to choose file from your local computer and click "OK" when done.

| Upload Document                                                                   | Name:                                                           |        |
|-----------------------------------------------------------------------------------|-----------------------------------------------------------------|--------|
| Browse to the document you<br>intend to upload.                                   | Upload Multiple Files<br>Add as a new version to existing files | Browse |
| Version Comments<br>Type comments describing what<br>has changed in this version. | Version Comments:                                               | Ç      |
|                                                                                   | OK                                                              | Cancel |

4. After the SAP document(s) is uploaded, enter required information and click "Check In" either on the top left corner or below the form as shown in the screenshot below.

| SAPAttachn                                     | SAPAttachments - Demo1.docx                         |                                              |                                                       |                                      |                             |
|------------------------------------------------|-----------------------------------------------------|----------------------------------------------|-------------------------------------------------------|--------------------------------------|-----------------------------|
| Edit                                           |                                                     |                                              |                                                       |                                      |                             |
| Check Cancel                                   | Paste & Cut                                         | Delete<br>Item                               |                                                       |                                      |                             |
| Commit                                         | Clipboard                                           | Actions                                      |                                                       |                                      |                             |
| The docume<br>fields are fill                  | ent was uploaded succo<br>led out. The file will no | essfully and is chec<br>t be accessible to o | ked out to you. Check th<br>other users until you che | at the fields below are co<br>ck in. | rrect and that all required |
| State Code *                                   |                                                     | [                                            |                                                       |                                      |                             |
| SAP Plan Type                                  | *                                                   |                                              | ~                                                     |                                      |                             |
| Submission Typ                                 | )e *                                                | The "FRA Rev                                 | iewer's Attachment"                                   | option is for FRA use                | only                        |
| Name *                                         |                                                     | Demo1                                        |                                                       | .docx                                |                             |
| Description                                    |                                                     |                                              |                                                       |                                      |                             |
| Comments                                       |                                                     |                                              |                                                       |                                      | $\langle \rangle$           |
| Version: :<br>Created at :<br>Last modified at |                                                     |                                              |                                                       | Check In                             | Cancel                      |

**Note**: For multiple SAP documents repeat steps 2 -4 above by uploading each document individually and completing the pop-up form shown above for each document.

5. After uploading SAP document(s), simply close the form as shown in the screenshot below.

| SAPList - Sue Doe                 |                            |                                                    | ×            |
|-----------------------------------|----------------------------|----------------------------------------------------|--------------|
|                                   |                            |                                                    |              |
| View                              |                            |                                                    |              |
| Version History                   | 🙀 Alert Me                 |                                                    |              |
| Edit                              | 🥙 Workflows                |                                                    |              |
| Item 🗙 Delete Item                |                            |                                                    |              |
| Manage                            | Actions                    |                                                    |              |
| Add document                      |                            |                                                    |              |
|                                   |                            |                                                    |              |
| Name                              |                            | Sue Doe                                            |              |
| Job Title/Position                |                            | Transportation Specialist                          |              |
| Mailing Street Address            |                            | 123 Pecan Lane                                     |              |
| City                              |                            | Trenton                                            |              |
| State                             |                            | Florida                                            |              |
| ZIP Code                          |                            | 07303                                              |              |
| Daytime Phone                     |                            | 609-123-4567                                       |              |
| Email Address                     |                            | sue.doe@fl.state.us                                |              |
| Additional POC                    |                            | No                                                 |              |
| 2nd POC Job Title/Position        |                            |                                                    |              |
| 2nd POC Mailing Street Addres     | is                         |                                                    |              |
| 2nd POC City                      |                            |                                                    |              |
| 2nd POC State                     |                            |                                                    |              |
| 2nd POC Zip Code                  |                            |                                                    |              |
| 2nd POC Email Address             |                            |                                                    |              |
| 2nd POC Phone#                    |                            |                                                    |              |
| State Submitting Plan             |                            | Florida                                            |              |
| State Code                        |                            | FL                                                 |              |
| Is this a stand-alone SAP?        |                            | No                                                 |              |
| Is this SAP a part of another pla | an to be submitted to DOT? | Yes                                                |              |
| If Yes, please provide the name   | e of the DOT plan          |                                                    |              |
| Where is the SAP located with     | n the document?            |                                                    |              |
| SAP Classification                |                            | opdated SAP/Implementation (10 States, per RSIA08) |              |
| Comments                          |                            |                                                    |              |
|                                   |                            |                                                    |              |
| Content Type:                     |                            |                                                    |              |
| Version:<br>Created at            |                            | Close                                              | $\checkmark$ |

### FAQ #2: How do I change point of contact information for my State?

 Login with your credentials at <u>https://rrsp.fra.dot.gov/SAP/.</u> (If you need technical assistance with logging into the portal, please contact RSISSPSupport@dot.gov)

|   | FRA Railroad Portal[DOT HQ] - Sign In                                                                |
|---|----------------------------------------------------------------------------------------------------|
| 1 | User name:                                                                                           |
|   | Sign In                                                                                              |
|   | Sign me in automatically Forgot Password?                                                            |
| X | If you are experiencing issues logging into the site, please click here to contact an Administrator. |
|   | **WARNING**WARNING**                                                                                 |

### 2. Click on "My Submission(s)" as indicated in screenshot.

|                                 | al Railroad Administration                                                                                                    |
|---------------------------------|----------------------------------------------------------------------------------------------------|
| Gillag                          | All Sites                                                                                                    |
| State Action Plan               |                                                                                                    |
| My Submission(s)<br>Florida SAP | - Welcome to the Federal Railroad Administration's (FRA's) State Highway-                                                                                                    |
|                                 | Rail Grade Crossing Action Plan (SAP) Portal                                                                                                    |
|                                 | NOTE: Users of this portal must be the State's designated SAP point of contact or his/her designee. A login is required to enter the portal                                                                                                    |
|                                 | The public SAP webpage can be accessed here to obtain SAP submission status for each State.                                                                                                    |
|                                 | The SAP Portal has been created to allow designated SAP points of contact (and/or their designees) to electronically submit SAPs (and implementation reports, if applicable) to FRA as required by 49 CFR 234.11.                                                                                                    |
|                                 | All SAPs (and implementation reports, if applicable) MUST be uploaded through this portal no later than February 14, 2022. If you have any questions, please send your email to the SAP Team at StateActionPlan@dot.gov. Do not submit your SAPs via email. SAPs must be submitted to FRA via the SAP Portal for review and approval. |
|                                 | Submit Your SAP                                                                                                    |

3. Click on your name under the "Name" column as shown in the screenshot below.

| Feder<br>Office   |                     |                              |                        |         |         |          |               |                     |        |
|-------------------|---------------------|------------------------------|------------------------|---------|---------|----------|---------------|---------------------|--------|
| State Action Plan |                     |                              |                        | All Sit | es      |          | ~             |                     | Q      |
| My Submission(s)  | SAPList ► FL        | View 🔻                       |                        |         |         |          |               |                     |        |
| Florida SAP       | Name                | Job Title/Position           | Mailing Street Address | City    | State   | ZIP Code | Daytime Phone | Email Address       | Additi |
|                   | Sue<br>Doe<br>≣ NEW | Transportation<br>Specialist | 123 Pecan Lane         | Trenton | Florida | 07303    | 609-123-4567  | sue.doe@fl.state.us | No     |
|                   | 🕂 Add new it        | em                           |                        |         |         |          |               |                     |        |

4. The form shown below will pop-up. Click on "Edit" as highlighted below

| SAPList - Sue Doe                                          |                        |          |                                                     | □ ×         |
|------------------------------------------------------------|------------------------|----------|-----------------------------------------------------|-------------|
|                                                            |                        |          |                                                     |             |
| View                                                       |                        | _        |                                                     |             |
| Version History                                            | 🙀 Alert Me             |          |                                                     |             |
| Edit Manage Permissions                                    | 🥙 Workflows            |          |                                                     |             |
| Item 🔀 Delete Item                                         |                        |          |                                                     |             |
| Manage                                                     | Actions                |          | Attachment                                          |             |
| FL C                                                       |                        | Correcte | d SAP Submitter's<br>Attachment                     | ^           |
| Add document                                               |                        |          |                                                     |             |
|                                                            |                        |          |                                                     |             |
| Name                                                       | Name                   |          |                                                     |             |
| Job Title/Position                                         |                        |          | Transportation Specialist                           |             |
| Mailing Street Address                                     | Mailing Street Address |          |                                                     |             |
| City                                                       |                        |          | Trenton                                             |             |
| State                                                      |                        |          | Florida                                             |             |
| ZIP Code                                                   |                        |          | 07303                                               |             |
| Daytime Phone                                              | Daytime Phone          |          |                                                     |             |
| Email Address                                              | Email Address          |          |                                                     |             |
| Additional POC                                             |                        |          | No                                                  |             |
| 2nd POC Job Title/Position                                 |                        |          |                                                     |             |
| 2nd POC Mailing Street Addres                              | ss                     |          |                                                     |             |
| 2nd POC City                                               | 2nd POC City           |          |                                                     |             |
| 2nd POC State                                              |                        |          |                                                     |             |
| 2nd POC Zip Code                                           |                        |          |                                                     |             |
| 2nd POC Email Address                                      |                        |          |                                                     |             |
| 2nd POC Phone#                                             |                        |          |                                                     |             |
| State Submitting Plan                                      |                        |          | Florida                                             |             |
| State Code                                                 |                        |          | FL                                                  |             |
| Is this a stand-alone SAP?                                 |                        |          | No                                                  |             |
| Is this SAP a part of another plan to be submitted to DOT? |                        |          | Yes                                                 |             |
| If Yes, please provide the name of the DOT plan            |                        |          |                                                     |             |
| Where is the SAP located with                              |                        |          |                                                     |             |
| SAP Classification                                         |                        |          | Updated SAP/Implementation (10 State<br>per RSIA08) | <u>*</u> S, |

5. Edit the form as needed and click "Save" either on the top left corner or at the bottom right of the form when completed.

| SAPList - Sue Doe                                            | □ ×                                                                          |  |  |  |  |
|--------------------------------------------------------------|------------------------------------------------------------------------------|--|--|--|--|
| Save Cancel Paste Cut ABC<br>Save Cancel Paste Copy          |                                                                              |  |  |  |  |
| Commit Clipboard Spelling                                    |                                                                              |  |  |  |  |
|                                                              | ^                                                                            |  |  |  |  |
| Name *                                                       | Sue Doe                                                                      |  |  |  |  |
|                                                              | (First & Last)                                                               |  |  |  |  |
| Job Title/Position *                                         | Transportation Specialist                                                    |  |  |  |  |
| Mailing Street Address *                                     | 123 Pecan Lane                                                               |  |  |  |  |
|                                                              | This field has a maximum character of 255                                    |  |  |  |  |
|                                                              | Trenton                                                                      |  |  |  |  |
| State *                                                      | Florida V                                                                    |  |  |  |  |
| ZIP Code *                                                   | 07303                                                                        |  |  |  |  |
| Daytime Phone *                                              | 609-123-4567<br>Phone Format: xxx-xxxx                                       |  |  |  |  |
| Email Address *                                              | sue.doe@fl.state.us                                                          |  |  |  |  |
| Additional POC *                                             | No V                                                                         |  |  |  |  |
| State Submitting Plan *                                      | Florida V                                                                    |  |  |  |  |
| State Code *                                                 | FL<br>Enter your state's 2-digit postal abbreviation. Example Virginia is VA |  |  |  |  |
| Is this a stand-alone SAP? *                                 | No V                                                                         |  |  |  |  |
| Is this SAP a part of another plan to be submitted to DOT? * |                                                                              |  |  |  |  |
| SAP Classification *                                         | Updated SAP/Implementation (10 States, per RSIA08) V                         |  |  |  |  |
| Comments                                                     |                                                                              |  |  |  |  |
|                                                              | A A3  B Z U  書書書  註 註 律律  <u>A</u> 効 ▶1 114                                  |  |  |  |  |
|                                                              |                                                                              |  |  |  |  |
|                                                              |                                                                              |  |  |  |  |
|                                                              | v .                                                                          |  |  |  |  |
|                                                              |                                                                              |  |  |  |  |
|                                                              |                                                                              |  |  |  |  |
|                                                              |                                                                              |  |  |  |  |
| Version:<br>Created at                                       | Save Cancel                                                                  |  |  |  |  |

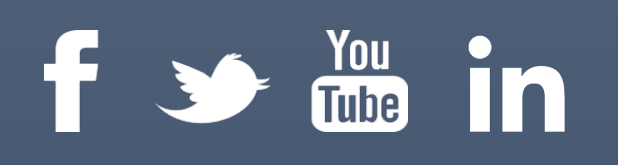

## Connect with us @USDOTFRA

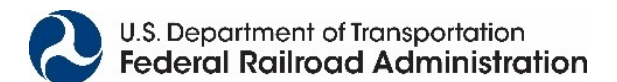

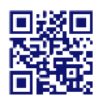